# INSTALACJA MSSQL 2022 DEVELOPER W SYSTEMIE WINDOWS

# PORÓWNANIE WERSJI

| Developer                                                                                                    | Express                                                                                                    |
|----------------------------------------------------------------------------------------------------|----------------------------------------------------------------------------------------------------|
| SQL Server 2022 Developer to oferująca komplet funkcji<br>bezpłatna edycja z licencją do użytku jako baza danych do<br>developmentu i testowania w środowisku<br>nieprodukcyjnym. | SQL Server 2022 Express to bezpłatna edycja programu<br>SQL Server, idealna do developmentu aplikacji<br>desktopowych, aplikacji internetowych oraz małych<br>aplikacji serwerowych. |
| → pełna wersja                                                                                                    | →okrojona wersja                                                                                                    |

# STRUKTURA SERWERA BAZ DANYCH

W szkole instalujemy wszystko domyślnie na dysku C. Poprawnie powinniśmy instalować serwer baz danych na różnych dyskach w odpowiednich katalogach. Przykładowa struktura na obrazku.

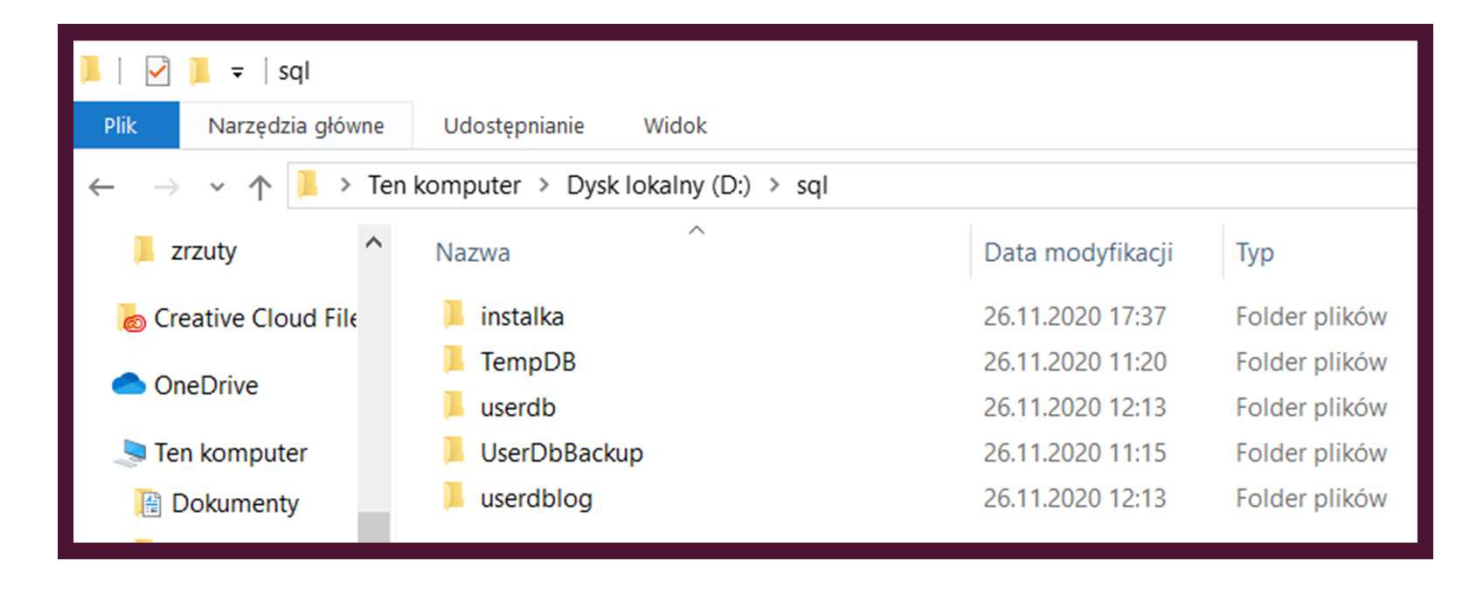

## POBIERANIE SERWERA

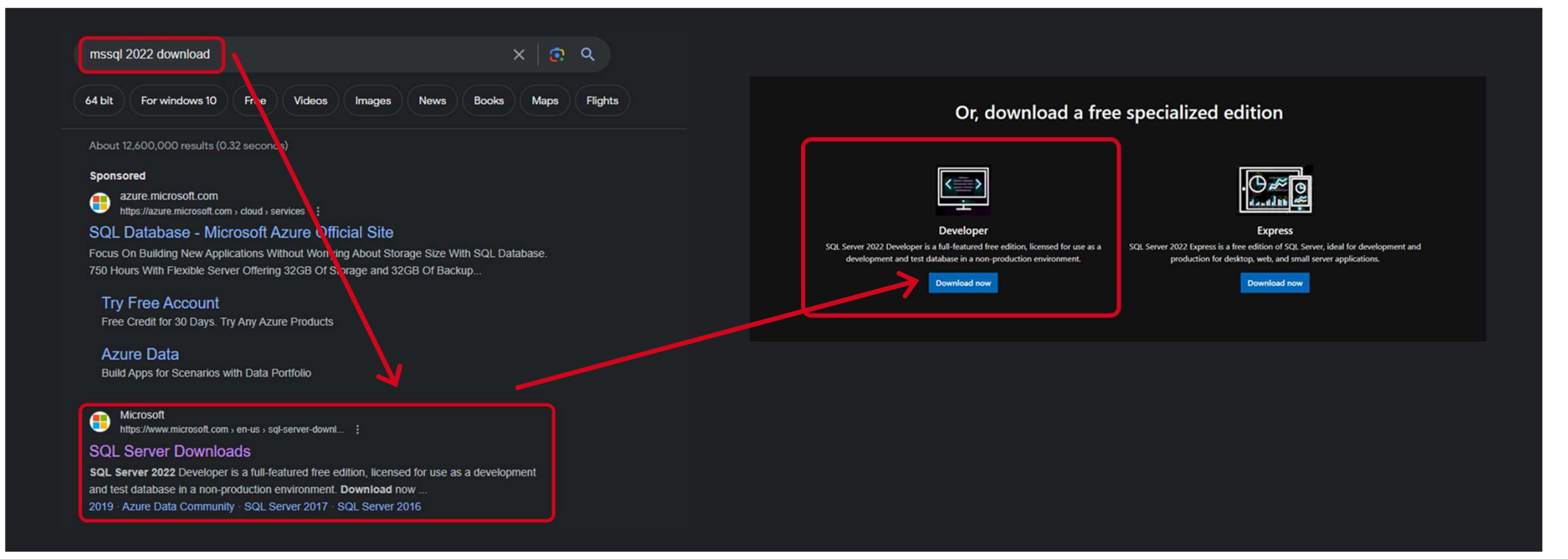

# PO ŚCIĄGNIĘCIU PLIKU I URUCHOMIENIU

## SQL Server 2022 Developer Edition Select an installation type: Basic Custom

Select Basic installation type to install the SQL Server Database Engine feature with default configuration.

#### Select Custom installation type to step through the SQL Server installation wizard and choose what you want to install. This installation type is detailed and takes longer than running the Basic install.

#### Download Media

(3) – ×

Download SQL Server setup files now and install them later on a machine of your choice.

SQL Server transmits information about your installation experience, as well as other usage and performance data, to Microsoft to help improve the product. To learn more about data processing and privacy controls, and to turn off the collection of this information after installation, see the documentation

16.2211.569

### SOL Server 2022 🕲 – × **Developer Edition** Specify SQL Server installer download SELECT LANGUAGE English WHICH PACKAGE WOULD YOU LIKE TO DOWNLOAD? ISO (1109 MB) Uncompressed, mountable disk image media CAB (1176 MB) Compressed media, .exe and .box files Or, go to the Microsoft Azure portal to provision SQL Server in the cloud SELECT DOWNLOAD LOCATION \*: Browse D:\sql\instalka Download

## URUCHOMIENIE PLIKU INSTALACYJNEGO

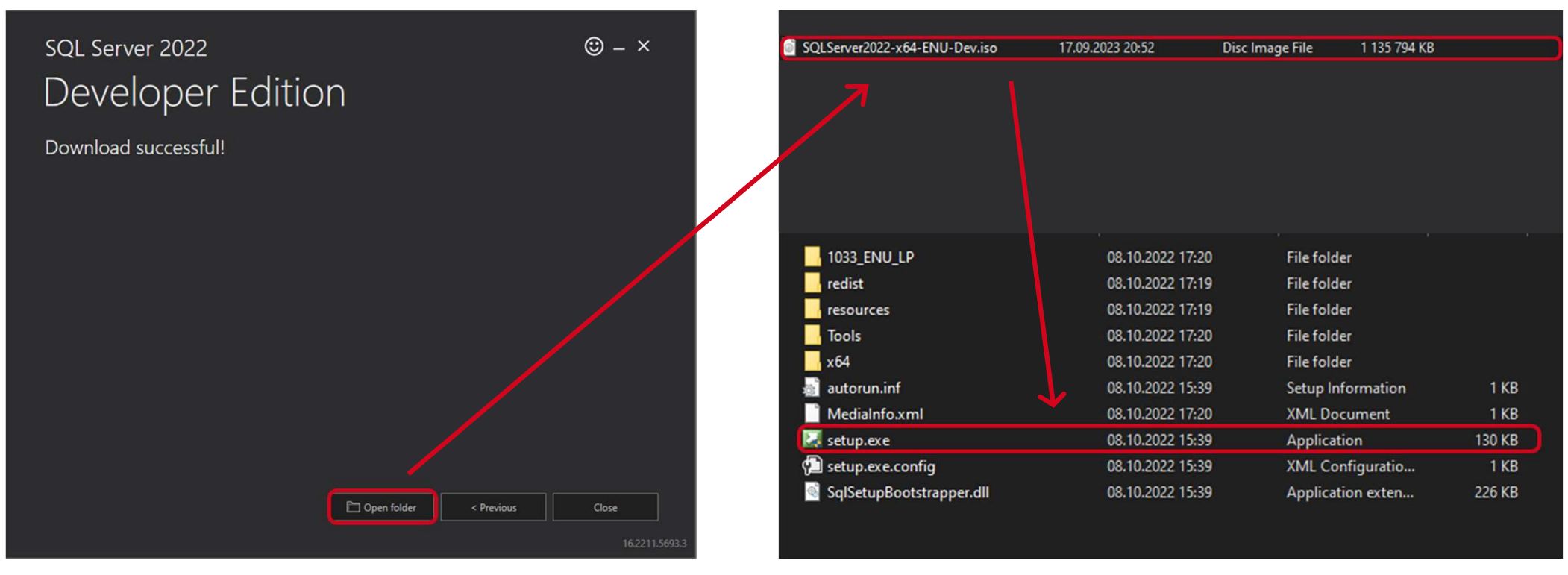

| 📸 SQL Server Installation Center  | ×                                                                                                    |
|-----------------------------------|----------------------------------------------------------------------------------------------------|
| Planning<br>Installation          | New SQL Server standalone installation or add features to an existing installation<br>Launch a wizard to install SQL Server 2022 in a non-clustered environment or to add<br>features to an existing SQL Server 2022 instance.                                                                                                    |
| Maintenance<br>Tools<br>Resources | Install SQL Server Reporting Services<br>Launch a download page that provides a link to install SQL Server Reporting Services. An<br>internet connection is required to install SSRS.                                                                                                    |
| Advanced<br>Options               | <ul> <li>Install SQL Server Management Tools</li> <li>Launch a download page that provides a link to install SQL Server Management Studio,<br/>SQL Server command-line utilities (SQLCMD and BCP), SQL Server PowerShell provider,<br/>SQL Server Profiler and Database Tuning Advisor. An internet connection is required to<br/>install these tools.</li> </ul>                 |
|                                   | Install SQL Server Data Tools Launch a download page that provides a link to install SQL Server Data Tools (SSDT). SSDT provides Visual Studio integration including project system support for Microsoft Azure SQL Database, the SQL Server Database Engine, Reporting Services, Analysis Services and Integration Services. An internet connection is required to install SSDT. |
|                                   | New SQL Server failover cluster installation<br>Launch a wizard to install a single-node SQL Server 2022 failover cluster.<br>This action is only availabe in the clustered environment.                                                                                                    |
|                                   | Add node to a SQL Server failover cluster<br>Launch a wizard to add a node to an existing SQL Server 2022 failover cluster.<br>This action is only availabe in the clustered environment.                                                                                                    |
| Microsoft SQL Server 2022         | Upgrade from a previous version of SQL Server<br>Launch a wizard to upgrade a previous version of SQL Server to SQL Server 2022.<br>Click here to first view Upgrade Documentation                                                                                                    |

| Edition         License Terms         Global Rules         Microsoft Update         Product Updates         Install Setup Files         Install Rules         Azure Extension for SQL Server         Ready to Install         Installation Progress         Complete         Or Install         Installation Progress         Complete |
|----------------------------------------------------------------------------------------------------|
| I have a SQL Server license only  I have a SQL Server license only                                                                                                    |

#### 1 SQL Server 2022 Setup

#### - 0

X

#### License Terms

To install SQL Server 2022, you must accept the Microsoft Software License Terms.

#### Edition License Terms

#### Global Rules Microsoft Update Product Updates Install Setup Files Install Rules Azure Extension for SQL Server Feature Selection Feature Rules Feature Configuration Rules Ready to Install Installation Progress Complete

#### SQL Server 2022 Developer Edition

### YOU MUST ACCEPT THE SOFTWARE LICENSE TERMS. SEE BELOW. Please read the full license terms provided at (aka.ms/useterms).

DATA COLLECTION. The software may collect information about you and your use of the software and send that to Microsoft. Microsoft may use this information to provide services and improve Microsoft's products and services. Your opt-out rights, if any, are described in the product documentation. Some features in the software may enable collection of data from users of your applications that access or use the software. If you use these features to enable data collection in your applications, you must comply with applicable law, including getting any required user consent, and maintain a prominent privacy policy that accurately informs users about how you use, collect, and share their data. You can learn more about Microsoft Privacy Statement at https://doe.microsoft.com/fwlink/2/linkld=521829. You agree to comply with all.

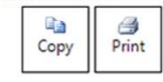

#### ✓ I accept the license terms and Privacy Statement

SQL Server transmits information about your installation experience as well as other usage and performance data. Azure Arc connection also transmits the configuration data to allow you to manage and protect your SQL Server instance using Azure Portal and services. To learn more about data processing and privacy controls, and to turn off the collection of certain information, see the <u>documentation</u>.

< Back Next > Cancel

| 🐮 SQL Server 2022 Setup                                                                                                    |                                                                                                    | - 0                                                                      | ×       |
|----------------------------------------------------------------------------------------------------|----------------------------------------------------------------------------------------------------|--------------------------------------------------------------------------|---------|
| Microsoft Update                                                                                                    | c for important updates                                                                                                    |                                                                          |         |
| Edition<br>License Terms<br>Global Rules<br><b>Microsoft Update</b><br>Product Updates<br>Install Setup Files<br>Install Rules<br>Azure Extension for SQL Server<br>Feature Selection<br>Feature Rules<br>Feature Configuration Rules<br>Ready to Install<br>Installation Progress<br>Complete | Microsoft Update offers security and other important update<br>software, including SQL Server 2022. Updates are delivered u<br>the Microsoft Update website.<br>✓ Use Microsoft Update fAQ<br><u>Microsoft Privacy Statement</u> | is for Windows and other Microsoft<br>Ising Automatic Updates, or you ca | n visit |
|                                                                                                    | < [                                                                                                    | Back Next > Car                                                          | ncel    |

| Install Rules         Edition         License Terms         Global Rules         Microsoft Updates         Product Updates         Install Rules         Azure Extension for SQL Server         Feature Selection         Ready to Install         Installation Progress         Complete         Ormoder Install         Installation Progress         Complete         Ormoder Install         Installation Progress         Ormoder Install         Installation Progress         Ormoder Install         Installation Progress         Ormoder Install         Installation Progress         Ormoder Install         Installation Progress         Ormoder Install         Installation Progress         Ormoder Install         Installation Progress         Ormoder Install         Installation Progress         Ormoder Install         Installation Progress         Ormoder Install         Installation Progress         Ormoder Install         Installation Progress         Ormoder Install         Installation Progress |
|----------------------------------------------------------------------------------------------------|
| Edition<br>License Terms<br>Global Rules<br>Microsoft Updates<br>Install Setup Files<br>Install Rules<br>Azure Extension for SQL Server<br>Feature Rules<br>Feature Rules<br>Feature Configuration Rules<br>Ready to Install<br>Installation Progress<br>Complete                                                                                                    |
|                                                                                                    |

| Azure Extension for SC                                                                                                    |                                                                                                    |
|----------------------------------------------------------------------------------------------------|----------------------------------------------------------------------------------------------------|
| Azure Extension for SQL Server                                                                                                    | crosoft Defender for Cloud, Purview, and Azure Active Directory.                                                                                                    |
| Edition<br>License Terms<br>Global Rules<br>Microsoft Update<br>Product Updates<br>Install Setup Files<br>Install Rules<br><b>Azure Extension for SQL Serv</b><br>Feature Selection<br>Feature Rules<br>Feature Configuration Rules<br>Ready to Install<br>Installation Progress<br>Complete | r SQL Server       To install Azure extension for SQL Server, provide your Azure account or a service principal to authenticate the SQL Server instance to Azure. You also need to provide the Subscription ID, Resource Group, Region, and Tenant ID where this instance will I registered. For more information for each parameter, visit https://aka.ms/arc-sql-server.         val |

Nie dodajemy rozszerzenia Azure, gdyż nie będzie nam ono potrzebne.

| SQL Server 2022 Setup<br>Feature Selection<br>Select the Developer features to                                                                                                    | install.                                                                                                    |                                                                                   |                                                                                                    |                                                                                       |                                                               | ×   |
|----------------------------------------------------------------------------------------------------|----------------------------------------------------------------------------------------------------|-----------------------------------------------------------------------------------|----------------------------------------------------------------------------------------------------|---------------------------------------------------------------------------------------|---------------------------------------------------------------|-----|
| Edition<br>License Terms<br>Global Rules<br>Microsoft Update<br>Product Updates<br>Install Setup Files<br>Install Rules<br>Azure Extension for SQL Server<br>Feature Selection<br>Feature Rules<br>Instance Configuration<br>Server Configuration<br>Database Engine Configuration<br>Feature Configuration Rules<br>Ready to Install<br>Installation Progress<br>Complete | <ul> <li>Looking for Reporting Services?</li> <li>Features:</li> <li>Database Engine Services</li> <li>SQL Server Replication</li> <li>Machine Learning Services</li> <li>Full-Text and Semantic Ext</li> <li>Data Quality Services</li> <li>PolyBase Query Service fo</li> <li>Analysis Services</li> <li>Shared Features</li> <li>Data Quality Client</li> <li>Integration Services</li> <li>Scale Out Master</li> <li>Scale Out Worker</li> <li>Master Data Services</li> <li>Redistributable Features</li> <li></li> </ul> | Download it from<br>s and Language Ext<br>tractions for Search<br>r External Data | m the web<br>Feature description:<br>The configuration and operations<br>instance feature of a SQL Services<br>Server instances can operate<br>the same computer.<br>Prerequisites for selected features<br>Already installed:<br>Windows PowerShell 3.0<br>Microsoft Visual C++ 201<br>Disk Space Requirements<br>Drive C: 994 MB required, 777 | tion of ea<br>ver instan<br>side-by-:<br>ures:<br>or higher<br>7 Redistr<br>7646 MB a | ach<br>nce is<br>ces. SQL<br>side on<br>ibutable<br>available | < > |
|                                                                                                    | Instance root directory: C:<br>Shared feature directory: C:<br>Shared feature directory (x86): C:                                                                                                    | \Program Files\Mic<br>\Program Files\Mic<br>\Program Files (x86                   | crosoft SQL Server\<br>crosoft SQL Server\<br>5)\Microsoft SQL Server\                                                                                                    |                                                                                       | ···                                                           |     |
|                                                                                                    |                                                                                                    |                                                                                   | < Back Next >                                                                                                    |                                                                                       | Cancel                                                        |     |

#### 📸 SQL Server 2022 Setup

#### Instance Configuration

Specify the name and instance ID for the instance of SQL Server. Instance ID becomes part of the installation path.

Kolejny etap pozwala wybrać czy jest to instalacja tzw. instancji domyślnej (w tym trybie nazwa serwera bazy danych to nazwa systemu, w której ten serwer został zainstalowany np. SRVI - instancja domyślna może być tylko jedna), lub instancji nazwanej wtedy nazwa serwera to np. SRVI\WAPRO gdzie SRVI to nazwa komputera w systemie a WAPRO to nazwa instancji, w ten sposób można zainstalować wiele wystąpień serwera baz danych w jednym systemie.

| Edition<br>License Terms<br>Global Rules                                                                                                    | Default instance     Named instance: *    | MSSQLSERVER                     |                      |                    |          |
|----------------------------------------------------------------------------------------------------|-------------------------------------------|---------------------------------|----------------------|--------------------|----------|
| Microsoft Update<br>Product Updates<br>Install Setup Files<br>Install Rules<br>Azure Extension for SQL Server                                                                            | Instance ID:<br><br>SQL Server directory: | MSSQLSERVER<br>C:\Program Files | Microsoft SQL Server | \MSSQL16.MSSQLSER\ | VER      |
| Feature Rules<br>Instance Configuration<br>Server Configuration<br>Database Engine Configuration<br>Feature Configuration Rules<br>Ready to Install<br>Installation Progress<br>Complete | Installed instances:                      | Instance ID                     | Features             | Edition            | Version  |
|                                                                                                    |                                           |                                 |                      | < Back Next        | > Cancel |

| Specify the service accounts and collation configuration.         Edition         License Terms         Global Rules         Microsoft Updates         Install Setup Files         Install Rules         Azure Extension for SQL Server         Feature Selection         Feature Rules         Instance Configuration         Ready to Install         Installation Progress         Complete                                                                                                    |
|----------------------------------------------------------------------------------------------------|
| Specify the service accounts and collation configuration.         Edition         License Terms         Global Rules         Microsoft Updates         Product Updates         Install Setup Files         Install Rules         Azure Extension for SQL Server         Feature Selection         Feature Rules         Instance Configuration         Database Engine Configuration         Ready to Install         Installation Progress         Complete                                                                |
| Edition         License Terms         Global Rules         Microsoft Update         Product Updates         Install Setup Files         Install Rules         Azure Extension for SQL Server         Feature Rules         Instance Configuration         Service Configuration         Server Configuration         Server Configuration         Patabase Engine Configuration         Feature Configuration         Database Engine Configuration         Ready to Install         Installation Progress         Complete |
|                                                                                                    |

| 📸 SQL Server 2022 Setup                                                                                                    | - 🗆 X                                                                                                    |                                                                                                    |                                                                                                    |                              |
|----------------------------------------------------------------------------------------------------|----------------------------------------------------------------------------------------------------|----------------------------------------------------------------------------------------------------|----------------------------------------------------------------------------------------------------|------------------------------|
| Server Configuration<br>Specify the service accounts and                                                                                                    | d collation configuration.                                                                                                    | : Customize the SQL Server 2022 Data                                                                                                    | base Engine Collation                                                                                                    |                              |
| Edition<br>License Terms<br>Global Rules<br>Microsoft Update<br>Product Updates                                                                                                    | Service Accounts Collation Database Engine: SQL_Latin1_General_CP1_CI_AS Latin1_General_conscitive_secret_constitute_secret_constitute_constitute_secret_constitute_secret_constitute_constitute_secret_constitute_constitute_constitut | Select the collation you would like<br>Windows collation designator a<br>Collation designator:                                                                                                    | to use:<br>nd sort order<br>Albanian                                                                                                  | ~                            |
| Install Setup Files<br>Install Rules<br>Azure Extension for SQL Server<br>Feature Selection<br>Feature Rules<br>Instance Configuration<br><b>Server Configuration</b><br>Database Engine Configuration<br>Feature Configuration Rules<br>Ready to Install<br>Installation Progress<br>Complete | insensitive for Unicode Data, SQL Server Sort Order 52 on Code Page 1252 for non-<br>Unicode Data                                                                                                    | <ul> <li>Binary</li> <li>Case-sensitive</li> <li>Accent-sensitive</li> <li>Sub-mentary characters</li> <li>SQL_collation, used for backwai</li> <li>SQL_celandic_Pref_CP1_C1_AS</li> <li>SQL_Latin1_General_CP1_C1_AI</li> <li>SQL_Latin1_General_CP1_C1_AS</li> <li>SOL_Latin1_General_CP1_C2_AS</li> <li>SOL_Latin1_General_CP1_C2_AS</li> <li>Collation description:</li> <li>Latin1-General, case-insensitive, a</li> <li>Page 1252 for non-Unicode Data</li> </ul> | Binary-code point Kana-sensitive Width-sensitive Variation selector-sensitive ds compatibility ccent-sensitive, kanatype-insensitive, | Char/Varchar Storage Options |
|                                                                                                    | < Back Next > Cancel                                                                                                    |                                                                                                    |                                                                                                    |                              |

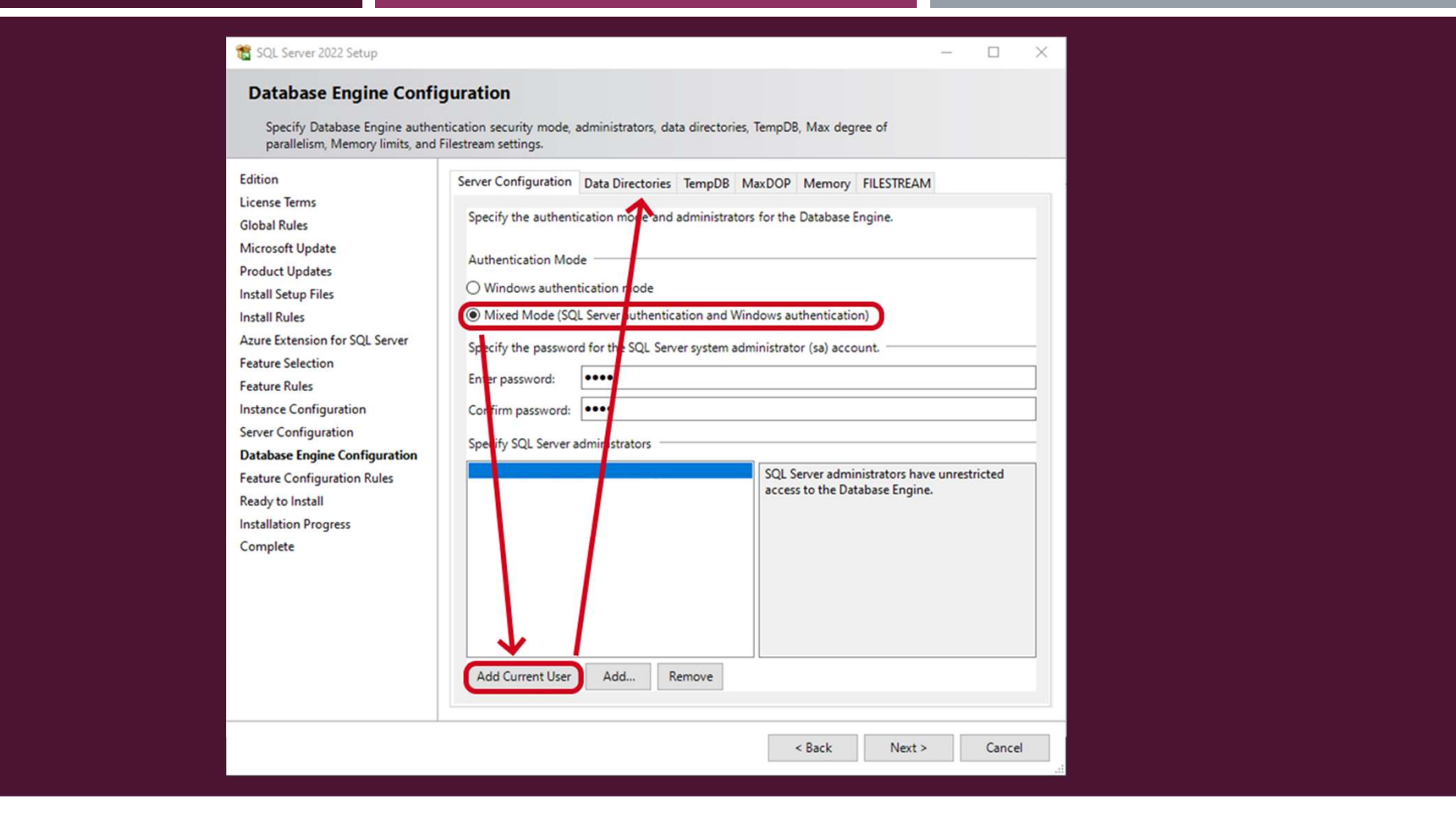

# USTAWIANIE KATALOGÓW INSTALACYJNYCH

| Specify Database Engine auther<br>parallelism. Memory limits and                                                                                                    | puration<br>nication security mode, administrators, data directories, TempDB, Max degree of<br>Filestream settings.                                                                                                    | Specify Database Engine contra<br>specify Database Engine authe<br>parallelism. Memory limits and                                                                                                    | Insuration<br>thentication security mode, administrators, data directories, TempDB, Max degree of<br>nd Filestream settings.                                                                                                    |
|----------------------------------------------------------------------------------------------------|----------------------------------------------------------------------------------------------------|----------------------------------------------------------------------------------------------------|----------------------------------------------------------------------------------------------------|
| Edition<br>License Terms<br>Global Rules<br>Microsoft Update<br>Product Updates<br>Install Setup Files<br>Install Rules<br>Azure Extension for SQL Server<br>Feature Roles<br>Instance Configuration<br>Server Configuration<br>Database Engine Configuration<br>Feature Configuration Rules<br>Ready to Install<br>Installation Progress<br>Complete | Server Configuration       Data Directorie:       C:\Program Files\Microsoft SQL Server\         Data root directory:       C:\Program Files\Microsoft SQL Server\          System database directory:       C:\Program Files\Microsoft SQL Server\MSSQL1Data          User database directory:       C:\Program Files\Microsoft SQL Server\MSSQL16.MSSQL5ERVER          User database directory:       C:\Program Files\Microsoft SQL Server\MSSQL16.MSSQL5ERVER          User database log directory:       C:\Program Files\Microsoft SQL Server\MSSQL16.MSSQL5ERVER          Backup directory:       C:\Program Files\Microsoft SQL Server\MSSQL16.MSSQL5ERVER          Backup directory:       C:\Program Files\Microsoft SQL Server\MSSQL16.MSSQL5ERVER | Edition<br>License Terms<br>Global Rules<br>Microsoft Update<br>Product Updates<br>Install Setup Files<br>Install Setup Files<br>Install Rules<br>Azure Extension for SQL Server<br>Feature Selection<br>Feature Rules<br>Instance Configuration<br>Database Engine Configuration<br>Database Engine Configuration<br>Reature Configuration Rules<br>Ready to Install<br>Installation Progress<br>Complete | Server Configuration       Data Directories       TempDB- MaxDOP       Memory       FILESTREAM         Data root directory:       C:\Program Files!Microsoft Sci Server/          System database directory:       C:\Program Files!Microsoft Sci Server/          User database directory:       D:\sql\userdb          User database log directory:       D:\sql\userdblog          Backup directory:       D:\sql\userDbBackup |
|                                                                                                    | < Back Next > Cancel                                                                                                    |                                                                                                    | <back next=""> Cancel</back>                                                                                                    |

ZSE - SYSTEMY BAZ DANYCH

W

Ilość plików zależna od ilości rdzeni, np.
I rdzeń- I plik,
2 rdzenie – 2 pliki,
4 rdzenie – 4 pliki,
8 lub więcej rdzeni – 8 plików

Data Directories, jeżeli instalujemy z jednym dyskiem - zostawiamy, jeżeli na dwóch, zmieniamy nazwę wg naszej struktury.

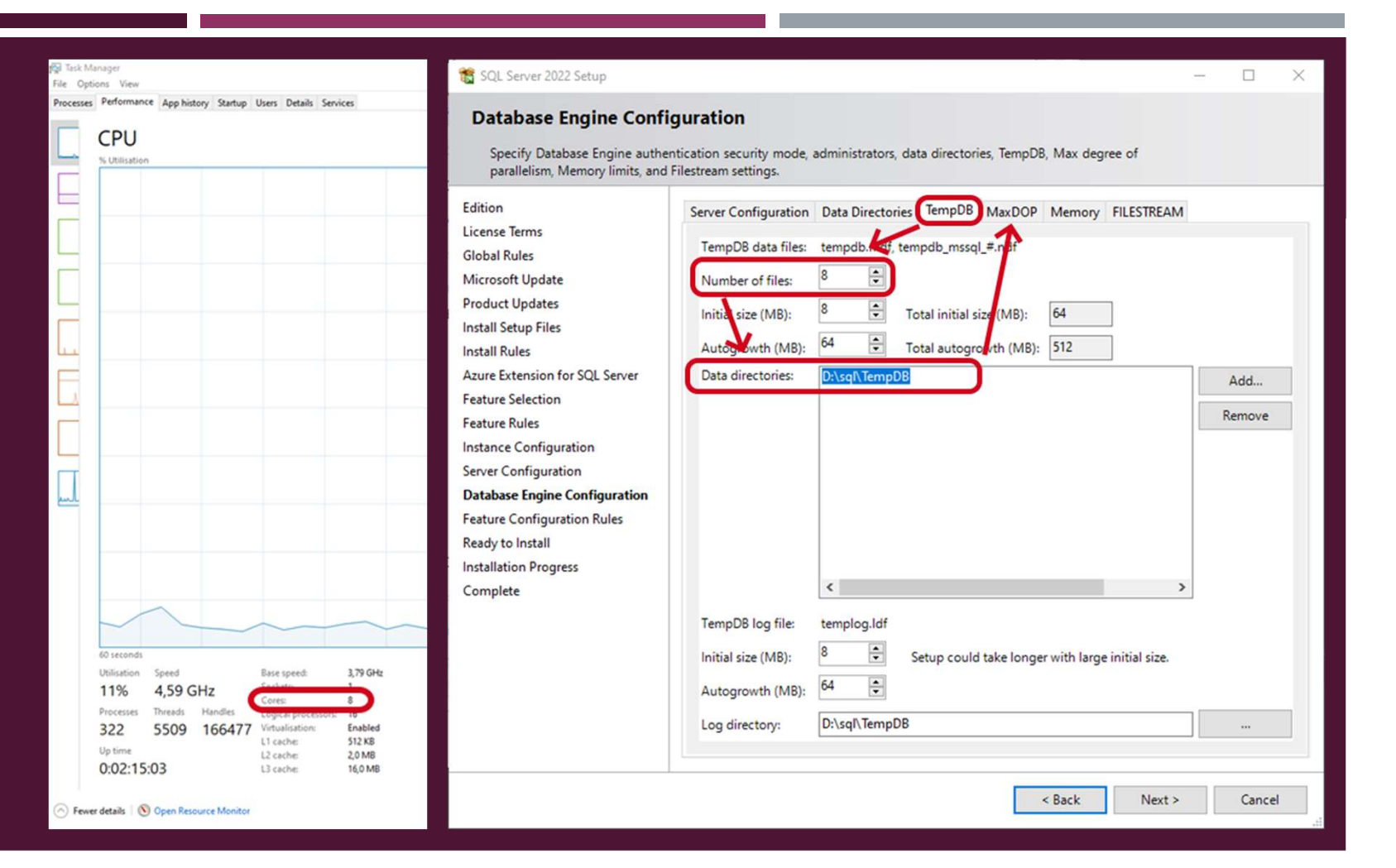

| 髋 SQL Server 2022 Setup                                                                                                    | - D X                                                                                                    |                              |
|----------------------------------------------------------------------------------------------------|----------------------------------------------------------------------------------------------------|------------------------------|
| Database Engine Confi<br>Specify Database Engine auther<br>parallelism, Memory limits, and                                                                                                    | guration<br>ntication security mode, administrators, data directories, TempDB, Max degree of<br>Filestream settings.                                                                                                    |                              |
| Edition<br>License Terms<br>Global Rules<br>Microsoft Update<br>Product Updates<br>Install Setup Files<br>Install Rules<br>Azure Extension for SQL Server<br>Feature Selection<br>Feature Rules<br>Instance Configuration<br>Server Configuration<br>Database Engine Configuration<br>Feature Configuration Rules<br>Ready to Install<br>Installation Progress<br>Complete | Server Configuration Data Directories TempDB MaxDOP Memory FILESTREAM<br>When an instance of SQL Server runs on a computer that has nore than one CPU logical core, it<br>detects the best degree of parallelism, that is the number of processors employed to run a single<br>statement, for each parallel plan execution. MAXDOP specifie the maximum number of cores to<br>utilize for this instance.<br>Detected logical CPU cores on this emputer: 16<br>Maximum degree of parallelism (MaxDOP)*:<br>The displayed default value was either calculated by Setup, or was explicitly specified on the Setup<br>command line with the /SQLMAXDOP parameter.<br>You can modify the MaxDOP here to be used as the default in all query executions for this instance,<br>unless overridden at the query level. To suppress parallel query plan generation, set MaxDOP to 1.<br>See Configure the max degree of parallelism Server Configuration Option for more information. | Zostawiamy wartość domyślną. |
|                                                                                                    | < Back Next > Cancel                                                                                                    |                              |

#### 📸 SQL Server 2022 Setup

#### **Database Engine Configuration**

Specify Database Engine authentication security mode, administrators, data directories, TempDB, Max degree of parallelism, Memory limits, and Filestream settings.

Edition License Global

W szkole możemy zostawić domyślnie, ponieważ co zajęcia komputery są wyłączane, i serwer z automatu nie startuje. 5 GB musimy zostawić na system Windows, dlatego przykładowo, gdy mamy 12 GB RAM-u, ustawiamy max 5 GB na zapytania.

| Edition                        | Server Configuration                      | Data Directories                      | TempDB         | MaxDOP Memory                                | FILESTREAM                                |           |
|--------------------------------|-------------------------------------------|---------------------------------------|----------------|----------------------------------------------|-------------------------------------------|-----------|
| License Terms                  |                                           |                                       |                |                                              | 1                                         |           |
| Global Rules                   | SQL Server can chan<br>However in some sc | ge its memory re<br>enarios you can o | quirements of  | dynamically based on<br>e more of memory (in | available system n<br>MB) that is managed | esources. |
| Microsoft Update               | the SQL Server Mem                        | ory Manager for                       | this instance  | , by specifying min se                       | erver memory and/                         | or max    |
| Product Updates                | server memory.                            |                                       | /              |                                              |                                           |           |
| Install Setup Files            |                                           | V                                     |                |                                              |                                           |           |
| Install Rules                  |                                           | Recom                                 | mended         | O Default                                    |                                           |           |
| Azure Extension for SQL Server | Min Server Memory (                       | MB): 100                              |                | 0                                            | 1                                         |           |
| Feature Selection              | Will Server Weillory (                    |                                       |                | •                                            |                                           |           |
| Feature Rules                  | Max Server Memory                         | (MB): 23168                           |                | 2147483647                                   |                                           |           |
| Instance Configuration         | The displayed recom                       | mended values w                       | ere calculated | d by Setup based on you                      | ur system configurat                      | tion and  |
| Server Configuration           | and /SQLMAXMEMO                           | Y parameters.                         | uned in the S  | etup commanu ime usi                         | ig the is QLMINMEN                        | ion i     |
| Database Engine Configuration  |                                           |                                       |                |                                              |                                           |           |
| Feature Configuration Rules    | For more information                      | see: Server Men                       | nory Server C  | Configuration Options                        |                                           |           |
| Ready to Install               | Click here to acce                        | nt the recommen                       | ded memory     | configurations for th                        | e SOL Server                              |           |
| Installation Progress          | Database Engine                           | pr are recommen                       | aca memory     | configurations for a                         | e oue oerrer                              |           |
| Complete                       |                                           |                                       |                |                                              |                                           |           |
|                                |                                           |                                       |                |                                              |                                           |           |
|                                |                                           |                                       |                |                                              |                                           |           |
|                                |                                           |                                       |                |                                              |                                           |           |
|                                |                                           |                                       |                |                                              |                                           |           |
|                                |                                           |                                       |                |                                              |                                           |           |
|                                |                                           |                                       |                |                                              |                                           |           |
|                                |                                           |                                       |                |                                              |                                           |           |
|                                |                                           |                                       |                |                                              |                                           |           |
|                                |                                           |                                       |                | < Back                                       | Next >                                    | Cancel    |
|                                |                                           |                                       |                |                                              |                                           | .:        |

#### 📸 SQL Server 2022 Setup × **Database Engine Configuration** Specify Database Engine authentication security mode, administrators, data directories, TempDB, Max degree of parallelism, Memory limits, and Filestream settings. Edition Server Configuration Data Directories TempDB MaxDOP Memory FILESTREAM License Terms Enable FILESTREAM for Transact-SQL access **Global Rules** Microsoft Update Enable FILESTREAM for file I/O access Product Updates Windows share name: MSSQLSERVER Install Setup Files Install Rules Allow remote clients access to FILESTREAM data Azure Extension for SQL Server Feature Selection Feature Rules Instance Configuration Server Configuration **Database Engine Configuration** Feature Configuration Rules Obsługa dużych plików, np. zdjęć, Ready to Install Installation Progress muzyki zostawiamy domyślnie. Complete < Back Next > Cancel

# PODSUMOWANIE INSTALACJI

| 📸 SQL Server 2022 Setup                                                                                                    | - 🗆 X                                                                                                    |   | 📸 SQL Server 2022 Setup                                                                                                    |                                                                                                    | - 🗆 ×                      |                                                          |
|----------------------------------------------------------------------------------------------------|----------------------------------------------------------------------------------------------------|---|----------------------------------------------------------------------------------------------------|----------------------------------------------------------------------------------------------------|----------------------------|----------------------------------------------------------|
| SQL Server 2022 Setup<br>Ready to Install<br>Verify the SQL Server 2022 feature<br>Edition<br>License Terms<br>Global Rules<br>Microsoft Updates<br>Install Setup Files<br>Install Setup Files<br>Install Rules<br>Azure Extension for SQL Server<br>Feature Selection<br>Feature Rules<br>Instance Configuration<br>Server Configuration<br>Server Configuration |                                                                                                    |   | ♥ SQL Server 2022 Setup<br>Complete<br>Your SQL Server 2022 installation<br>Edition<br>License Terms<br>Global Rules<br>Microsoft Update<br>Product Updates<br>Install Setup Files<br>Install Setup Files<br>Install Setup Files<br>Install Setup Files<br>Install Setup Files<br>Install Setup Files<br>Install Setup Files<br>Install Setup Files<br>Install Setup Files<br>Instance Configuration<br>Server Configuration | on completed successfully with product updates. Information about the Setup operation or possible next steps:          Feature       Status         Ø Database Engine Services       Succeeded         Ø SQL Browser       Succeeded         Ø SQL Writer       Succeeded         Ø Setup Support Files       Succeeded         Details:       Succeeded |                            |                                                          |
| Database Engine Configuration<br>Feature Configuration Rules<br><b>Ready to Install</b><br>Installation Progress<br>Complete                                                                                                    | Instance IDS     SQL Database Engine: MSSQL 16.MSSQL SERVER     Instance Directory: C\Program Files\Microsoft SQL Server\     Shared feature (WOW/64) directory: C\Program Files\Microsoft SQL Server\     Shared feature (WOW/64) directory: C\Program Files\Microsoft SQL Server\     Update Enabled: True     Update Enabled: True     Update Source: MU     Instance configuration     Configuration file path:     C(Program Files\Microsoft SQL Server\160\Setup Bootstrap\Log\20230917_210154\ConfigurationFile.ini | - | Database Engine Configuration<br>Feature Configuration Rules<br>Ready to Install<br>Installation Progress<br>Complete                                                                                                    | Install successful.<br>Summary log file has been saved to the following location:<br><u>C:\Program File;\Microsoft SQL Server\160\Setup Bootstrap\Log\202309</u>                                                                                                    | 17 210154\Summary<br>Close | Po instalacji<br>warto jest<br>zrestartować<br>komputer. |

# URUCHAMIANIE SERWERA – I SPOSÓB

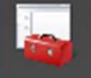

SQL Server 2022 Configuration Manager

App

### Klikamy 2 razy na serwer, po czym klikamy przycisk Start.

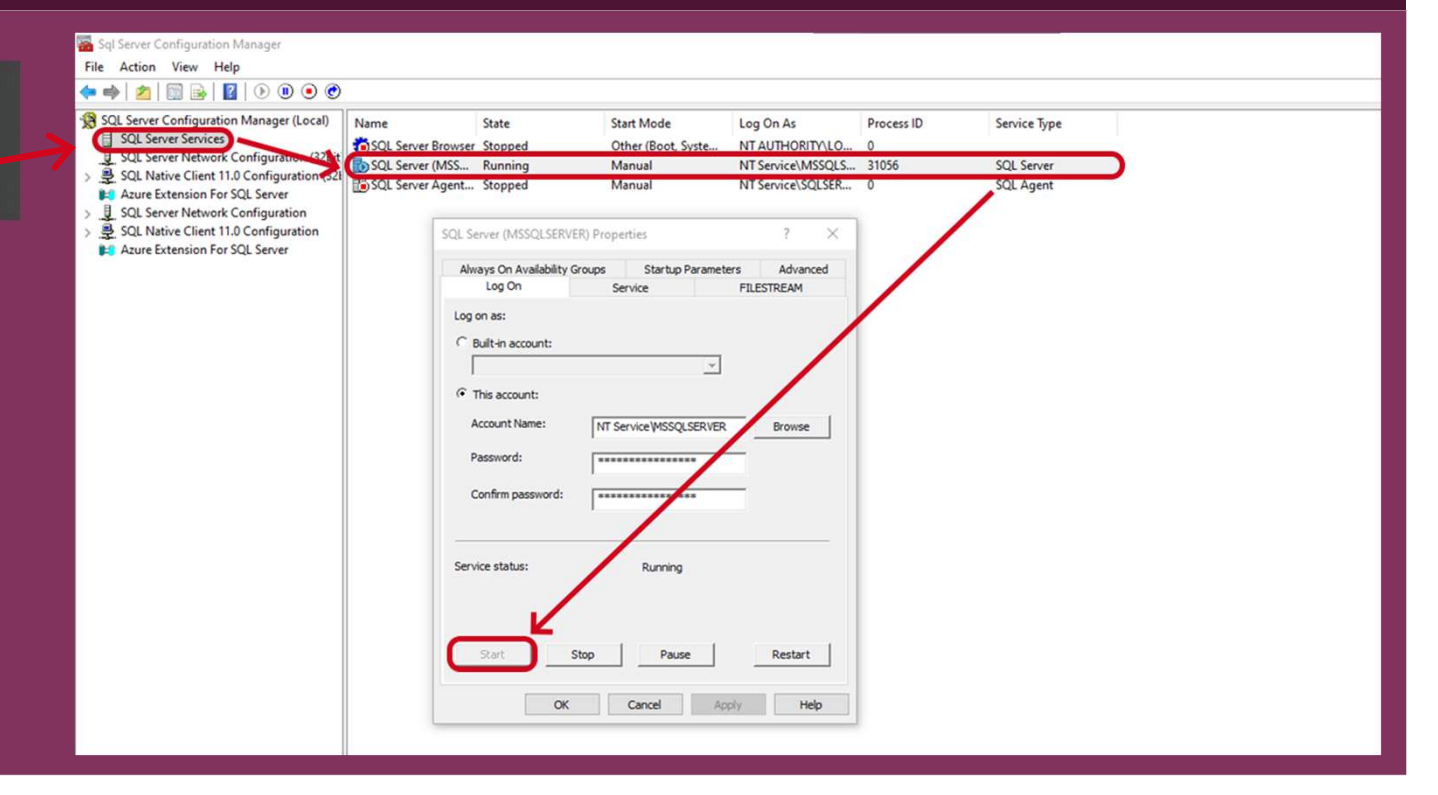

# URUCHAMIANIE SERWERA - II SPOSÓB (USŁUGI)

| Services           |                                      |                             |               |         |              |               |
|--------------------|--------------------------------------|-----------------------------|---------------|---------|--------------|---------------|
| File Action View   | Help                                 |                             |               |         |              |               |
|                    | 🗟 🔂 📷 🕨 🔲 🔢 🕨                        |                             |               |         |              |               |
| 🔍 Services (Local) | Services (Local)                     |                             |               |         |              |               |
|                    | SQL Server (MSSQLSERVER)             | Name                        | Description   | Status  | Startup Type | Log On As     |
|                    |                                      | Software Protection         | Enables the   |         | Automatic (  | Network S     |
|                    | Stop the service                     | 🎇 Spatial Data Service      | This service  |         | Manual       | Local Service |
|                    | Restart the service                  | 🖏 Spot Verifier             | Verifies pote |         | Manual (Trig | Local Syste   |
|                    |                                      | SQL Server (MSSQLSERVER)    | Provides sto  | Running | Manual       | NT Service    |
|                    | Description                          | SQL Server Agent (MSSQLS    | Executes jo   |         | Manual       | NT Service    |
|                    | Provides storage processing and      | SQL Server Browser          | Provides SQ   |         | Disabled     | Local Service |
|                    | controlled access of data, and rapid | SQL Server CEIP service (MS | CEIP service  | Running | Automatic (  | NT Service    |
|                    | transaction processing.              | SQL Server VSS Writer       | Provides th   | Running | Automatic    | Local Syste   |
|                    |                                      | 464                         |               |         |              |               |

# USTAWIENIA SERWERA - JEŚLI CHCEMY UDOSTĘPNIAĆ USŁUGI SERWERA NA ZEWNĄTRZ

| Sql Server Configuration Manager<br>File Action View Help                                                                                                    |                                                         |                                         |
|----------------------------------------------------------------------------------------------------|---------------------------------------------------------|-----------------------------------------|
| <ul> <li>SQL Server Configuration Manager (Local)</li> <li>SQL Server Services</li> <li>SQL Server Network Configuration (32bit)</li> <li>SQL Native Client 11.0 Configuration (32bit)</li> <li>Azure Extension For SQL Server</li> <li>SQL Server Network Configuration</li> <li>Protocols for MSSQLSERVER</li> <li>SQL Native Client 11.0 Configuration</li> <li>Azure Extension For SQL Server</li> </ul> | Protocol Name<br>Shared Memory<br>Named Pipes<br>TCP/IP | Status<br>Enabled<br>Enabled<br>Enabled |

## POBIERANIE I INSTALACJA MANAGEMENT STUDIO

Management Studio to narzędzie do zarządzania bazą danych. Można je zainstalować korzystając z wcześniej otwartej strony z instalacją serwera (zjeżdżając na dół strony).

### Tools

Download Azure Data Studio Download SQL Server Management Studio (SSMS) Download SQL Server Data Tools (SSDT) Download Data Migration Assistant Download SQL Server Migration Assistant for Oracle

### SQL Server tools and connectors

### Connectors

Microsoft ADO.NET for SQL Server Microsoft JDBC Driver for SQL Server Microsoft ODBC Driver for SQL Server Node.js Driver for SQL Server Python Driver for SQL Server Ruby Driver for SQL Server

# POBIERANIE I INSTALACJA MANAGEMENT STUDIO

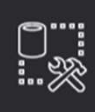

Microsoft SQL Server Management Studio with Azure Data Studio

Change

Welcome. Click "Install" to begin.

### Location:

**RELEASE 19.1** 

C:\Program Files (x86)\Microsoft SQL Server Management Studio 19

By clicking the "Install" button, I acknowledge that I accept the <u>Privacy Statement</u> and the License Terms for <u>SQL Server Management Studio</u> and <u>Azure Data Studio</u>

SQL Server Management Studio transmits information about your installation experience, as well as other usage and performance data, to Microsoft to help improve the product. To learn more about data processing and privacy controls, and to turn off the collection of this information after installation, see the <u>documentation</u>

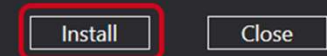

# INSTALACJA CUMULATIVE UPDATE

| sql 2022 cumulative update                                                       | ×          | ٩ |
|----------------------------------------------------------------------------------|------------|---|
| Download Videos News Images Books Maps Flights                                   | Finance    |   |
| About 502,000 results (0.27 seconds)                                             |            |   |
| Microsoft     https://www.microsoft.com > download > details                     |            |   |
| Microsoft® SQL Server® 2022 Latest Cumulative Update                             |            |   |
| 4 days ago — The latest Cumulative Update (CU) download is the most recent CU re | leased for |   |
| SQL Server 2022 and contains all updates released since the                      |            |   |

Zawsze instalujemy najnowszy cumulative update. W przypadku, gdy jest nowy service pack, to najpierw instalujemy nowy service pack, a następnie najnowszy cumulative update.

| INSTALACJA CUMULATIVE UPDATE                                                                                                    |  |
|----------------------------------------------------------------------------------------------------|--|
|                                                                                                    |  |
| Microsoft <sup>®</sup> SQL Server <sup>®</sup> 2022 Latest Cumulative Update<br>Cumulative Update Package 8 for SQL Server 2022 - KB5029666     |  |
| Important! Selecting a language below will dynamically change the complete page content to that language.<br>Select language English ✓ Download |  |
| Expand all   <u>Collapse all</u>                                                                                                    |  |

# INSTALACJA CUMULATIVE UPDATE

🔀 SQLServer2022-KB5029666-x64.exe

17.09.2023 23:14 Application 409 313 KB

Akceptujemy umowę licencyjną i przeklikujemy kolejne okienka.

| Ready to update         SQL Server 2022 update         License Terms         Select Features         Check Files In Use         Ready to update         Update Progress         Complete                                                                                                    |        |        | × |
|----------------------------------------------------------------------------------------------------|--------|--------|---|
| SQL Server 2022 update       Ready to update:         License Terms       Summary         Select Features       - Action: Patch         Check Files In Use       General Configuration         Wpdate Progress       - Database Engine Services         Complete       - Attributes         - Edition: Developer       - Patch Level: 16.0.1000.6         - Processor Type: x64       - Service Pack:         - Language:       - Edition:         - Processor Type: x64       - Service Pack:         - Upgrade Status: Not installed.       - Processor Type: x64         - Service Pack:       - Upgrade Status: Not installed. |        |        |   |
|                                                                                                    |        |        |   |
| Configuration file path:                                                                                                    | Ipdate | Cancel |   |

# URUCHAMIANIE MANAGEMENT STUDIO

| 😵 Microsoft SQI, Server Management Studio           |                                             | Quick Launch (Ctrl+Q)                                                                                                    |
|-----------------------------------------------------|---------------------------------------------|----------------------------------------------------------------------------------------------------|
| File Edit View Tools Window Help                    |                                             | And a second second secon |
| 0-0  2-1-10 日 · New Query 鳥 日 日 日 10- マ・マ・          | 8 · / · · · · · · · · · · · · · · · · ·     |                                                                                                    |
| [ 4 개] · ] > Electric III 시 25 등 [ 12 25 월 ] 정확 인 ] | 13 H 14 M                                   |                                                                                                    |
| Object Explorer + V ×                               |                                             | Pr                                                                                                    |
| country 1 1 - 1 0 -                                 |                                             |                                                                                                    |
|                                                     |                                             |                                                                                                    |
|                                                     |                                             |                                                                                                    |
|                                                     |                                             | 30                                                                                                    |
|                                                     | B Connect to Server X                       |                                                                                                    |
|                                                     | COL Conver                                  |                                                                                                    |
|                                                     | SQL Server                                  |                                                                                                    |
|                                                     | Server type: Database Engine V              |                                                                                                    |
|                                                     | Server name: KOMP-4 v                       |                                                                                                    |
|                                                     | Authentication: SQL Server Authentication ~ |                                                                                                    |
|                                                     | Passaurt                                    |                                                                                                    |
|                                                     | Remember password                           |                                                                                                    |
|                                                     |                                             |                                                                                                    |
|                                                     | Connect Cancel Help Options >>              |                                                                                                    |
|                                                     |                                             |                                                                                                    |
|                                                     |                                             |                                                                                                    |
|                                                     |                                             |                                                                                                    |
|                                                     |                                             |                                                                                                    |
|                                                     |                                             |                                                                                                    |
|                                                     |                                             |                                                                                                    |
|                                                     |                                             |                                                                                                    |
|                                                     |                                             |                                                                                                    |
|                                                     |                                             |                                                                                                    |
|                                                     |                                             |                                                                                                    |
|                                                     |                                             |                                                                                                    |
|                                                     |                                             |                                                                                                    |
|                                                     |                                             |                                                                                                    |
| Ready                                               |                                             |                                                                                                    |

Przed łączeniem się do serwera należy go włączyć.

## USTAWIENIA MANAGEMENT STUDIO

Ustawienia serwera (prawy klawisz myszy) → właściwości → ustawiamy kompresowanie backupów

UWAGA! Jeśli dokonujemy jakichkolwiek zmian na serwerze w Management Studio to zmiany zostaną zapisane dopiero po restarcie serwera.

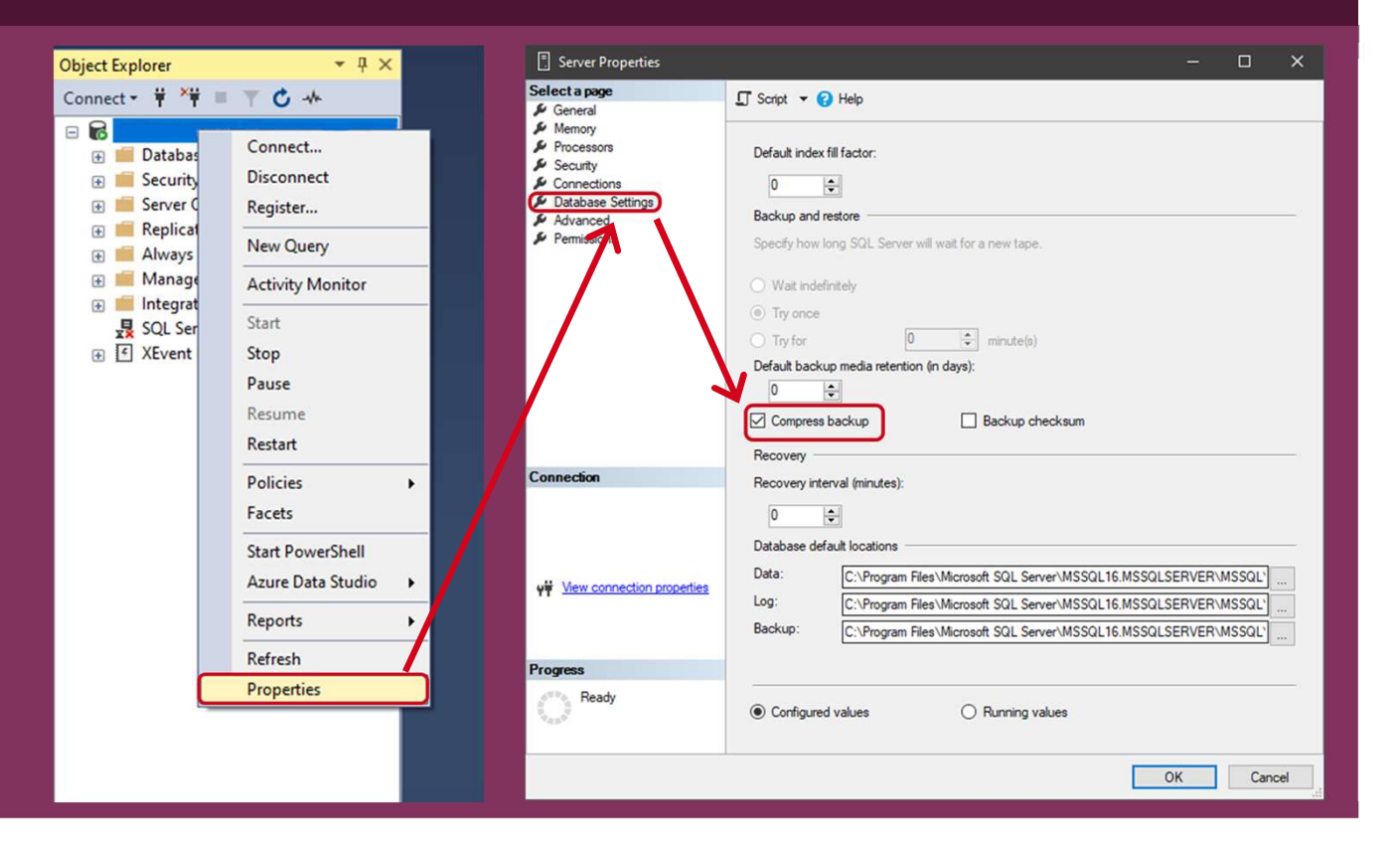

## **RESTORE BAZY NORTHWIND**

| 🔀 Restore Database - Northwind |                         |                    |                 |          |                     |           |          |              | ×  |
|--------------------------------|-------------------------|--------------------|-----------------|----------|---------------------|-----------|----------|--------------|----|
| 🚺 Ready                        |                         |                    |                 |          |                     |           |          |              |    |
| Select a page                  | 🗊 Script 🔹 😮 Help       |                    |                 |          |                     |           |          |              |    |
| General     Files     Options  | Source O Database:      |                    |                 |          |                     |           |          |              |    |
|                                | Device:                 | D:\sql\UserDb      | Backup\northv   | vind2012 | 2.bak               |           |          | ) [          |    |
|                                | Database:               | Northwind          |                 |          |                     |           |          |              | ~  |
|                                | Destination             |                    |                 |          |                     |           |          |              | _  |
|                                | Database:               | Northwind          |                 |          |                     |           |          |              | 7  |
|                                | Restore to:             | The last backup    | p taken (piątek | , 11 paź | dziemika 2013 12:19 | :11)      | 7        | Timeline     |    |
|                                | Restore plan            |                    |                 |          |                     |           |          |              |    |
|                                | Backup sets to restore: |                    |                 |          |                     |           |          |              |    |
|                                | Restore Name            |                    | Component       | Туре     | Server              | Database  | Position | First LSN    | ٦  |
|                                | Northwind-Fu            | II Database Backup | Database        | Full     | RMT\RMT2012         | Northwind | 1        | 52000000     | 33 |
| Connection                     |                         |                    |                 |          |                     |           |          |              |    |
| ٧Ÿ                             |                         |                    |                 |          |                     |           |          |              |    |
| View connection properties     |                         |                    |                 |          |                     |           |          |              |    |
| Progress                       |                         |                    | _               |          |                     |           |          |              | >  |
| Ø Done                         |                         |                    |                 |          |                     |           | Verify   | Backup Media |    |
|                                |                         |                    |                 |          |                     | Ж         | Cancel   | Help         |    |
|                                |                         |                    |                 |          |                     |           |          |              | -  |

Ze strony przedmiotowej pobieramy bazę Northwind, a następnie klikamy na serwerze prawy klawisz myszy i wybieramy Restore. Starą wersję Northwind na nowym serwerze otworzymy - odwrotnie nie.

# TWORZENIE PIERWSZEGO ZAPYTANIA

| File Edit View Query Project Too        | ls Window Help                           |
|-----------------------------------------|------------------------------------------|
| 🍈 🖸 🔹 🗇 👌 🖓 🕶 📩 🖕 🚔 🕞 N                 | ew Query 🛢 🗟 젊 젊 없 🖓 🕹 🗗 🏦 🕇 🄊 - 🤇 - 🛛 🗌 |
| 🔅 🛱 🙀 Northwind 🛛 🥕 🕨                   | Execute 🗸 🛠 🗇 🔛 😵 😰 🗐 📾 🗗 🗦 🧏            |
| Object Explorer 🚽 🕂 🗸                   | SQLQuery1.sql 😕 😕 🔀                      |
| Connect - 🛱 🎽 🗏 🍸 🖒 🔸                   | □select * from Customers;                |
| 🖃 🐻 (SQL Server 16.0.4                  |                                          |
| 🖃 📕 Databases                           | <pre>select * from Products;</pre>       |
| 🕀 📁 System Databyses                    | - Trie Nazvicke                          |
| Database Snapshots                      | LIMIE NAZWISKO                           |
| Northwind                               |                                          |
| 🗄 🔜 Security                            |                                          |
| Exercise Performance     Exercise       |                                          |
| Replication Always On High Availability |                                          |
| Management                              |                                          |
| Integration Services Catalogs           |                                          |
| SQL Server Agent (Agent XPs disabl      |                                          |
| + 🕑 XEvent Profiler                     |                                          |
|                                         |                                          |

ZSE - SYSTEMY BAZ DANYCH